## How to delete and quarantine a file?

1. Go to the **Endpoint management** dashboard and click on **Actions**.

| sa     | nernow Managing         | ; SiteX.SecPod ~ |                    |                                               |                    |              |                      |            | Q Thu               | Jul 28 7:29:43 AM      | 🚫 🌲 Priyan            | ka Hiremath 🗸 |
|--------|-------------------------|------------------|--------------------|-----------------------------------------------|--------------------|--------------|----------------------|------------|---------------------|------------------------|-----------------------|---------------|
| EM     |                         |                  |                    |                                               |                    |              |                      |            | (                   | Checks Actions         | Action Stat           | as <b>18</b>  |
| •<br>• | ⇔ Total Devices<br>5    |                  | © SanerNow enabled |                                               | Active Devices     |              | Windows<br>1         |            | 3<br>3              |                        | • MacOS               |               |
|        | Newly Added Devices     |                  |                    |                                               | Q. Ecs             | V 7 Days 🗸   | Not Scanned Devices  |            |                     |                        | Q E                   | CSV 1 Day 🗸   |
| _      | Host Name               | 11               | Group              | 11                                            | Date               |              | Host Name            | 1          | 1 Group             |                        | Date                  |               |
|        | No devices found        |                  |                    |                                               |                    |              | secpods-mac.local    |            | mac os              |                        | 2022-07-05 11:09:39 8 | MIST          |
| G      |                         |                  |                    |                                               |                    |              | sp-oval-ubuntu-21.10 |            | new_group5          |                        | 2022-06-02 03:31:09 F | M IST         |
|        | Devices Based on Groups |                  |                    |                                               |                    | <b>≣</b> csv | Devices Based on OS  |            |                     |                        |                       | CSV           |
|        |                         |                  |                    |                                               |                    |              | Device Co            | unt        |                     |                        |                       |               |
|        |                         | 20%              |                    | <ul> <li>new_group</li> <li>centos</li> </ul> | 5                  |              | 2.0                  |            |                     |                        |                       |               |
|        |                         | 40%              |                    | mac os<br>Win10                               |                    |              | 1.0                  |            |                     |                        | _                     |               |
|        |                         | 20%              |                    |                                               |                    |              | 0.5                  |            |                     |                        |                       |               |
|        |                         |                  |                    |                                               |                    |              | 0.0                  | Unint      | Man                 | Ursent                 | CentO                 |               |
|        | All Devices             |                  |                    |                                               |                    |              |                      | Sei        | arch for host name, | group, MAC or IP Addre | ss Q Elcsv •          | Filter 15 V   |
|        | Host Name               | Operating System | Processor          |                                               | Installed Memory ( | RAM)         | System Type          | Group Prin | mary Mac Address    | Primary IP             | Address               | Status        |

## 2. Select the File action

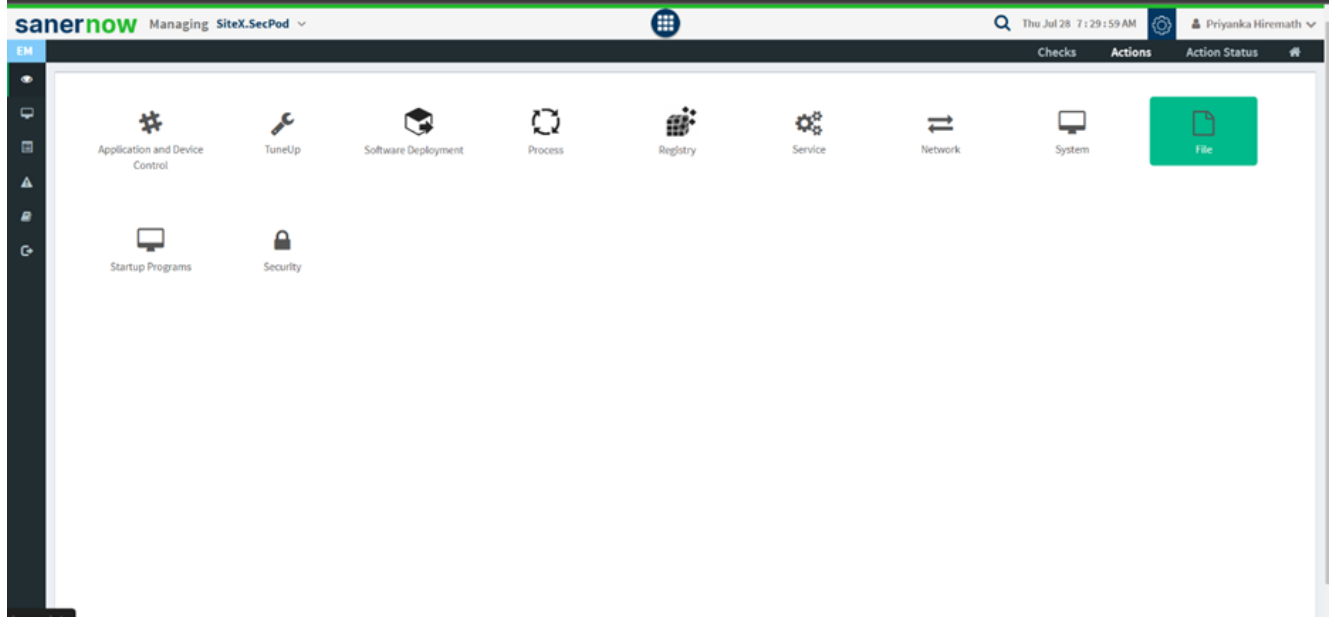

3. Choose the operating system family.

| EM | Checks Actions Action Status #                                                                                                    |  |
|----|----------------------------------------------------------------------------------------------------|--|
| ۰  | Create Response                                                                                                    |  |
|    | Operating System Family*     Response Name*       Windows     nume *       Windows     Create Response       Lenax     Response Description *       description *     description * |  |
| G  | File Path*     Centos     Enforce as a rule / Apply always.       >                                                                                                    |  |
|    |                                                                                                    |  |

- 4. Select the action:
  - Delete file
  - Quarantine file

| Sanernow Managing SiteX.SecPod ~ | •                     | 🔍 Thu Jul 28 7:30:20 AM 🌀 🌢 Priyanka Hiremath 🗸 |
|----------------------------------|-----------------------|-------------------------------------------------|
| EM                               |                       | Checks Actions Action Status 🏘                  |
| Create Response                  |                       | *                                               |
| Operating System Family*         | Response Name*        |                                                 |
| Windows                          | v name *              | Create Response                                 |
| Action*                          | Response Description* |                                                 |
| Delete File     Delete File      | description *         | Clear Fields                                    |
| C- Quarantine                    | _                     | Enforce as a rule / Apply always.               |
| File Path*                       | Q.                    | How often                                       |
|                                  | > mac os              | Immediate O Daily O Weekdy O Monthly O Date     |
|                                  | Inew_group5 Win10     |                                                 |
|                                  |                       |                                                 |
|                                  |                       |                                                 |
|                                  |                       |                                                 |
|                                  |                       |                                                 |
|                                  |                       |                                                 |
|                                  |                       |                                                 |
|                                  |                       |                                                 |
|                                  |                       |                                                 |
|                                  |                       |                                                 |
|                                  |                       |                                                 |

5. Give the file path.

| Sanernow Managing SiteX.SecPod ~                                     | •                                                    | 🝳 Thu Jul 28 7 : 32 : 43 AM 🌀 🛔 Priyanka Hiremath 🗸                                               |
|----------------------------------------------------------------------|------------------------------------------------------|---------------------------------------------------------------------------------------------------|
| EM                                                                   |                                                      | Checks Actions Action Status 🖷                                                                    |
| Create Response     Operating System Family*     Windows     Action* | Response Name*                                       | Create Response                                                                                   |
| Delete File 🗸                                                        | description *                                        | Clear Fields                                                                                      |
| C File Park*<br>"C:User#ITSM Desktop accped does/articles does"      | Q<br>• contos<br>• mac os<br>• new_group5<br>• Win10 | ☐ Enforce as a rule / Apply always.<br>How often<br>❀ Immediate ○ Daily ○ Weekly ○ Monthly ○ Date |

6. Fill up response name and response description.

| ICTION Managing SiteX.SecPod ~                    | •                                               | 🔍 Thu Jul 28 7:33:41 AM 💿 🔺 Priyanka Hirema                     |
|---------------------------------------------------|-------------------------------------------------|-----------------------------------------------------------------|
|                                                   |                                                 | Checks Actions Action Status                                    |
| Create Response                                   |                                                 |                                                                 |
| Onerating System Family.4                         | Response Name*                                  |                                                                 |
| Windows                                           | <ul> <li>Delete or quarantine a file</li> </ul> | Create Response                                                 |
| Action*                                           | Response Description*                           |                                                                 |
| Delete File                                       | Delete or quarantine a file                     | Clear Fields                                                    |
|                                                   |                                                 | Embase as a sula / Andu shumus                                  |
| File Path*                                        | Q                                               | How often                                                       |
| "C:/Users/ITSM/Desktop/secpod does/articles.doex" | centos     mac os                               | <ul> <li>Immediate O Daily O Weekly O Monthly O Date</li> </ul> |
|                                                   | new_groupS                                      |                                                                 |
|                                                   | > 🖸 Win10                                       |                                                                 |
|                                                   |                                                 |                                                                 |
|                                                   |                                                 |                                                                 |
|                                                   |                                                 |                                                                 |
|                                                   |                                                 |                                                                 |
|                                                   |                                                 |                                                                 |
|                                                   |                                                 |                                                                 |
|                                                   |                                                 |                                                                 |
|                                                   |                                                 |                                                                 |
|                                                   |                                                 |                                                                 |

7. Select the device group.

| sane | ernow Managing SiteX.SecPod ~                                  |   |                                                    | 🔍 Thu Jul 28 7 : 33 : 52 AM 🔞 🔺 Priyanka Hiremath 🗸        |
|------|----------------------------------------------------------------|---|----------------------------------------------------|------------------------------------------------------------|
| EM   |                                                                |   |                                                    | Checks Actions Action Status 🗰                             |
| ° (  | Create Response                                                |   |                                                    | +                                                          |
| ₽    | Onerating System Famile <sup>4</sup>                           |   | Response Name*                                     |                                                            |
|      | Windows                                                        | ~ | Delete or quarantine a file                        | Create Response                                            |
| ▲    | Action*                                                        |   | Response Description*                              |                                                            |
|      | Delete File                                                    | ~ | Delete or quarantine a file                        | Clear Fields                                               |
| œ    |                                                                |   |                                                    | Enforce as a role / Apply always                           |
|      | File Path*<br>"C:Users\ITSM/Desktop/secpod docs/articles.docx" |   | Q.                                                 | Bow offen<br>@ Immediate O Daily O Weekly O Monthly O Date |
|      |                                                                |   | <ul> <li>✓ mac os</li> <li>✓ new_group5</li> </ul> |                                                            |
|      |                                                                |   | ▷ Win10                                            |                                                            |
|      |                                                                |   |                                                    |                                                            |
|      |                                                                |   |                                                    |                                                            |
|      |                                                                |   |                                                    |                                                            |
|      |                                                                |   |                                                    |                                                            |
|      |                                                                |   |                                                    |                                                            |
|      |                                                                |   |                                                    |                                                            |
|      |                                                                |   |                                                    |                                                            |
|      |                                                                |   |                                                    |                                                            |

8. Schedule how often this rule should be applied.

| anernow Managing SiteX.SecPod ~                  | •                                               | 🔍 Thu Jul 28 7:34:11 AM 🍈 🔺 Priyanka Hiremath 🗴           |
|--------------------------------------------------|-------------------------------------------------|-----------------------------------------------------------|
|                                                  |                                                 | Checks Actions Action Status 🏶                            |
| Create Response                                  |                                                 | +                                                         |
| Operating System Family*                         | Response Name*                                  |                                                           |
| Windows                                          | Delete or quarantine a file                     | Create Response                                           |
| Action*                                          | Response Description*                           |                                                           |
| Delete File 👻                                    | Delete or quarantine a file                     | Clear Fields                                              |
|                                                  |                                                 | Enforce as a rule / Apply always.                         |
| "C:Users'ITSM Desktop seepod does articles doex" | v contos<br>v mac.os<br>v now.oroup5<br>► Win10 | How office<br>Immediate O Daily O Weekly O Monthly O Date |

9. You can create the response immediately, daily, weekly, monthly, or assign the date to execute the response.

10. Click on create a response, and your action of delete/quarantine will be performed.